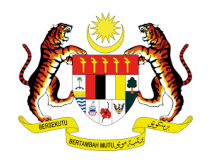

# MANUAL PENGGUNA: PENDAFTARAN PELATIH SLaPB

## PENDAFTARAN PELATIH PROGRAM MODULAR

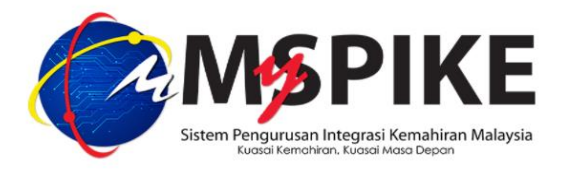

Tarikh Kemaskini : 5 September 2021

### **PENGENALAN**

### PROGRAM MODULAR:

Program latihan yang dijalankan bagi memenuhi satu atau gabungan beberapa CU atau WA yang membawa kepada penganugerahan Penyata Pencapaian (PC).

| : | Pendaftaran Pelatih SLaPB bagi program Modular di dalam sistem<br>MySPIKE                                                                                                    |
|---|----------------------------------------------------------------------------------------------------|
| : | Pengurus Pusat Bertauliah (PPB) / Penyelaras PB                                                                                                    |
| : | <ol> <li>PB telah diluluskan bagi program Modular CU atau Modular WA.</li> <li>Tempoh pentauliahan masih sah.</li> <li>PB perlu memastikan Pegawai Penilai Modular (PP-m) memiliki<br/>kelulusan PPKSPP bagi jawatan PP-m di dalam sistem MySPIKE.<br/>Pendaftaran pelatih tidak boleh dilaksanakan sekiranya PB tidak<br/>memiliki PP-m di dalam sistem bagi program Modular berkaitan.</li> <li>Pendaftaran perlu dibuat sekurang-kurangnya 7 hari sebelum latihan<br/>bermula. Sistem akan menyekat bayaran pendaftaran sekiranya melebihi<br/>tempoh 7 hari sebelum latihan bermula</li> </ol> |
|   | <ol> <li>Berumur sekurang kurangnya 18 tahun dan ke atas pada tahun<br/>pengambilan</li> <li>Boleh membaca, menulis dan mengira dalam Bahasa Melayu atau<br/>Pahasa Inggoris</li> </ol>                                                                                                    |
|   | Tempoh Latihan adalah merujuk kepada kelulusan pentauliahan Program<br>Modular<br>Bayaran Pendaftaran adalah merujuk kepada Kadar Fi dan Caj yang                                                                                                    |
|   |                                                                                                    |

#### **PENDAFTARAN PELATIH**

1. Login masuk ke laman web <u>www.myspike.my</u> dengan menggunakan ID Pengurus Pusat Bertauliah (PPB) atau Penyelaras Pusat Bertauliah.

| istem Pengu<br><sub>Kuasa</sub> | rusan Integrasi Kemahiran Malaysia<br>i Kemahiran Kuasai Masa Depan |  |
|---------------------------------|---------------------------------------------------------------------|--|
|                                 | Sistem Pengurusan Integrasi Kemahiran Malaysia                      |  |
| ID P                            | engguna                                                             |  |
| Kata                            | aluan 🔍                                                             |  |
|                                 | ▲                                                                   |  |
|                                 | Daîtar Masuk                                                        |  |
|                                 | Lupa Katalaluan                                                     |  |
|                                 |                                                                     |  |
|                                 |                                                                     |  |

2. Pada Menu Utama klik SLaPB > Pendaftaran Pelatih Program Modular > Program Modular

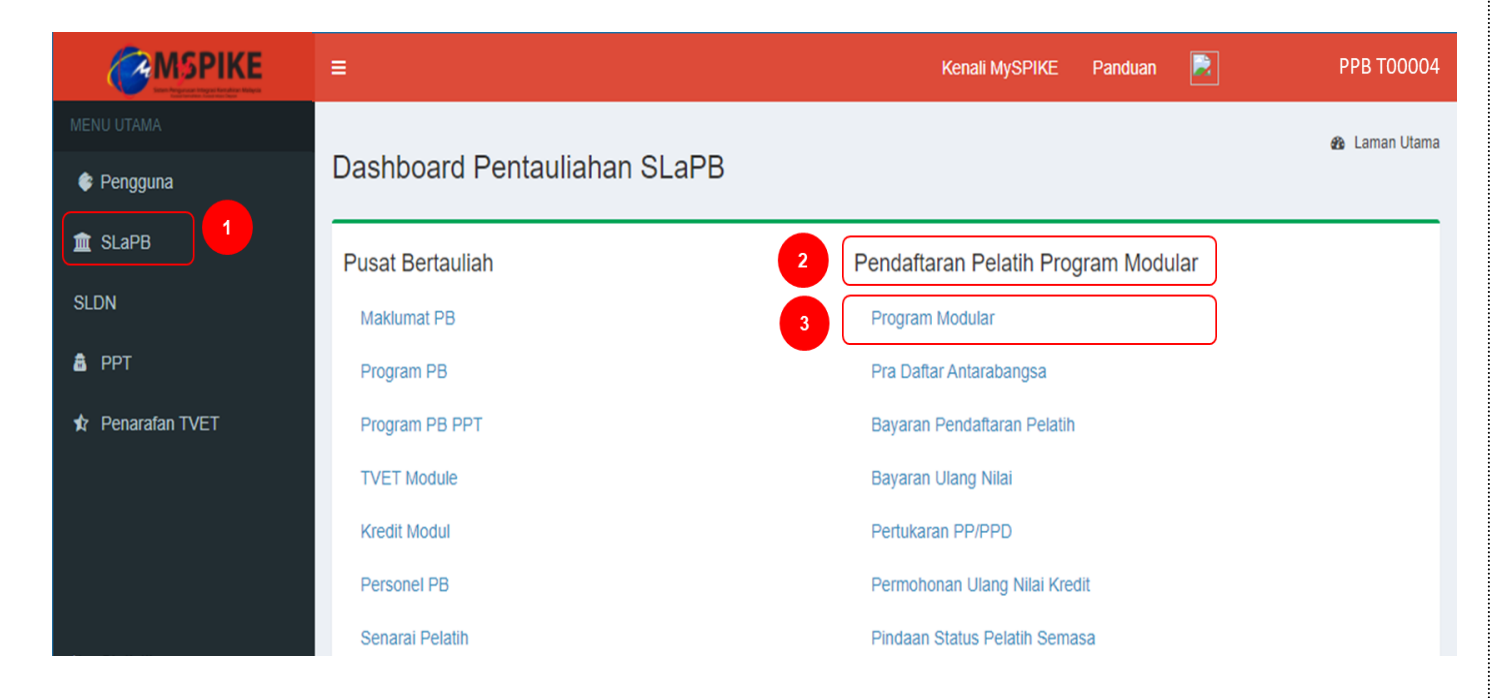

### 3. Pilih program berkaitan dan pilih **Papar Batch**.

| <b>MSPIKE</b>     | E     |                                                               | Sistem Pengurusan Integras<br>Kuasai Kemahiran Kuasai | i Kemahiran Malaysia<br><sup>Masa</sup> Depan |                   |                      | Kenali MySPIKE     | РРВ Т           | 00004 |  |
|-------------------|-------|---------------------------------------------------------------|-------------------------------------------------------|-----------------------------------------------|-------------------|----------------------|--------------------|-----------------|-------|--|
| MENU UTAMA        | Pend  | endaftaran Pelatih Mengikut Program 🔹 Abathora SiaPB - Senara |                                                       |                                               |                   |                      |                    |                 |       |  |
| 🕏 Pengguna        | 0     | - D                                                           | 5 5                                                   |                                               |                   |                      |                    |                 |       |  |
| 🏛 SLaPB           | Sena  | rai Program Modular                                           |                                                       |                                               |                   |                      |                    |                 |       |  |
| SLDN              | Memap | parkan 1-1 daripada 1 items.                                  |                                                       |                                               |                   |                      |                    |                 |       |  |
|                   | Bil   | Kod Program Modular                                           | Nama Program Modular                                  | Jenis Modular                                 | Senarai CU/WA     | Tarikh Tamat Tauliah | Kategori Penilaian | Fungsi/Tindakan |       |  |
| B PPT             | 1     |                                                               |                                                       | Semua 🗸                                       |                   |                      |                    |                 | 2     |  |
| 17 Penaratan TVET | 1     | M-1-11                                                        | TRY 1 MODULAR                                         | Modular CU                                    | IT-030-5:2013-C05 | 31-10-2023           | Kredit CU/NOSS     | 🎓 Papar Batch   |       |  |

### 4. Klik Daftar Kumpulan Baharu untuk Cipta Kumpulan

| ≡                             |                                                                                                    | Sistem Pengi<br>Kuas   | u <mark>rusan Integrasi Kemahiran</mark> M<br>ai Kemahiran Kuasai Masa Depan | lalaysia             |               | Kenali MySPIKE                | Panduan                  | PPB T00004                 |
|-------------------------------|----------------------------------------------------------------------------------------------------|------------------------|------------------------------------------------------------------------------|----------------------|---------------|-------------------------------|--------------------------|----------------------------|
| Sen                           | arai Kumpulan Program Moo                                                                                                    | dular                  |                                                                              |                      | ň             | Laman Utama 🚿 🍪 Dashboard SLa | PB 💈 🗋 Senarai Program I | Modular > Senarai Kumpulan |
| Daft                          | ar Kumpulan                                                                                                    |                        |                                                                              |                      |               |                               |                          | -                          |
| Kod F<br>Nama<br>Nama<br>Sena | usat : T00004<br>Pusat : Pusat Latihan JPK<br>Modular (Kod Modular) : TRY 1 MODULAR (M-<br>ai CU/WA : IT-030-5:2013-C05<br>ar Kumpulan Baharu | 1-11]<br>npulan Baharu |                                                                              |                      |               |                               |                          |                            |
| Mema<br>Bil                   | parkan 1-3 daripada 3 items.<br>No. Kumpulan                                                                                                  | Mod Latihan            | Tarikh Mula Latihan                                                          | Tarikh Tamat Latihan | Status Daftar | Tarikh Jana Kumpulan          | Tindakan                 | Daftar Pelatih             |
|                               |                                                                                                    | Semua 🗸                |                                                                              |                      |               |                               |                          |                            |

#### Masukkan semua maklumat.

|                                                      | Sistem Pengurusan Integrasi Kemahiran Malaysia<br>Kuasai Kemahiran Kuasai Masa Depan |                 | ĸ                   | enali MySPIKE    | Panduan     | PPI                  | в тоооо4                            |
|------------------------------------------------------|--------------------------------------------------------------------------------------|-----------------|---------------------|------------------|-------------|----------------------|-------------------------------------|
| Daftar Kumpulan                                      |                                                                                      | 🖷 Laman Utama 🗄 | 🛛 🍘 Dashboard SLaPB | > 🗋 Senarai Prog | ram Modular | 🗧 🚰 Senarai Kumpulan | <ul> <li>Daftar Kumpular</li> </ul> |
| Pusat Latihan JPK                                    |                                                                                      |                 |                     |                  |             |                      | -                                   |
| Kod Pusat : T00004<br>Nama Pusat : Pusat Latihan JPK |                                                                                      |                 |                     |                  |             |                      |                                     |
| Nama/Kod Program Modular                             |                                                                                      |                 |                     |                  |             |                      |                                     |
| TRY 1 MODULAR [M-1-11]                               |                                                                                      |                 |                     |                  |             |                      |                                     |
| Papar Senarai CU                                     |                                                                                      |                 |                     |                  |             |                      |                                     |
| Jam Seminggu                                         |                                                                                      |                 |                     |                  |             |                      |                                     |
| 40                                                   |                                                                                      |                 |                     |                  |             |                      |                                     |
| Tarikh Mula                                          |                                                                                      |                 |                     |                  |             |                      |                                     |
| Tarikh Tamat                                         |                                                                                      |                 |                     |                  |             |                      |                                     |
| Mod Latihan                                          |                                                                                      |                 |                     |                  |             |                      |                                     |
| Pilih Mod Latihan                                    |                                                                                      |                 |                     |                  |             |                      | ~                                   |
| Pegawai Penilai                                      |                                                                                      |                 |                     |                  |             |                      |                                     |
| Sila pilih PP                                        |                                                                                      |                 |                     |                  |             |                      | ~                                   |
| Cipta Nombor Kumpulan Kembali                        |                                                                                      |                 |                     |                  |             |                      |                                     |

Pilih Tarikh Mula Latihan. Tarikh mula latihan yang dipaparkan oleh sistem adalah merujuk kepada syarat pendaftaran. 6.

| <b>≜</b>                      | Sistem Pengurusan Integrasi Kemahiran Malaysia<br>Kuasai Kemahiran Kuasai Masa Depan |               | I                 | Kenali MySPIKE   | Panduan        |             |
|-------------------------------|--------------------------------------------------------------------------------------|---------------|-------------------|------------------|----------------|-------------|
| Daftar Kumpulan               |                                                                                      | 🖷 Laman Utama | B Dashboard SLaPB | > C Senarai Proj | gram Modular 🔅 | Senarai Kum |
| Pusat Latihan JPK             |                                                                                      |               |                   |                  |                |             |
| Kod Pusat : T00004            |                                                                                      |               |                   |                  |                |             |
| September 2021 »              |                                                                                      |               |                   |                  |                |             |
| Ah is Se Ra Kh Ju Sa          |                                                                                      |               |                   |                  |                |             |
| 29 30 31 1 2 3 4              |                                                                                      |               |                   |                  |                |             |
| 5 6 7 8 9 10 11               |                                                                                      |               |                   |                  |                |             |
| 12 13 14 15 16 17 18          |                                                                                      |               |                   |                  |                |             |
| 19 20 21 22 23 24 <b>25</b>   |                                                                                      |               |                   |                  |                |             |
| 20 21 20 29 30 1 2            |                                                                                      |               |                   |                  |                |             |
| 3 4 3 6 7 6 <del>3</del>      |                                                                                      |               |                   |                  |                |             |
|                               |                                                                                      |               |                   |                  |                |             |
| Tarikh Tamat                  |                                                                                      |               |                   |                  |                |             |
|                               |                                                                                      |               |                   |                  |                |             |
| Mod Latihan                   |                                                                                      |               |                   |                  |                |             |
| Pilih Mod Latihan             |                                                                                      |               |                   |                  |                |             |
| Perawai Penilai               |                                                                                      |               |                   |                  |                |             |
| Sila pilih PP                 |                                                                                      |               |                   |                  |                |             |
|                               |                                                                                      |               |                   |                  |                |             |
| Cipta Nombor Kumpulan Kembali |                                                                                      |               |                   |                  |                |             |
|                               |                                                                                      |               |                   |                  |                |             |
|                               |                                                                                      |               |                   |                  |                |             |
|                               |                                                                                      |               |                   |                  |                |             |
|                               |                                                                                      |               |                   |                  |                |             |
|                               |                                                                                      |               |                   |                  |                |             |

5.

7. Masukkan Tarikh Tamat Latihan. Sistem akan memaparkan tarikh tamat yang boleh dipilih berdasarkan tempoh latihan yang telah diluluskan semasa pentauliahan program.

| ≡                                                         | Sistem Pengurusan Integrasi Kemahiran Malaysia<br>Kuasai Kemahiran Kuasai Masa Depan |               | К                   | enali MySPIKE Pandu       | PPB T00004                      | 4      |
|-----------------------------------------------------------|--------------------------------------------------------------------------------------|---------------|---------------------|---------------------------|---------------------------------|--------|
| Daftar Kumpulan                                           |                                                                                      | 🖨 Laman Utama | 🖻 🍘 Dashboard SLaPB | > C Senarai Program Modul | ar 💈 👹 Senarai Kumpulan 👂 Dafta | ır Kum |
| Pusat Latihan JPK                                         |                                                                                      |               |                     |                           |                                 |        |
| Kod Pusat : T00004                                        |                                                                                      |               |                     |                           |                                 |        |
| Nama Pusat : Pusat Launan JPK<br>Nama/Kod Program Modular |                                                                                      |               |                     |                           |                                 |        |
| Januari 2022 »                                            |                                                                                      |               |                     |                           |                                 |        |
| Ah is Se Ra Kh Ju Sa                                      |                                                                                      |               |                     |                           |                                 |        |
| 26 27 28 29 30 31 1                                       |                                                                                      |               |                     |                           |                                 |        |
| 2 3 4 5 6 7 8                                             |                                                                                      |               |                     |                           |                                 |        |
| 9 10 11 12 13 14 15                                       |                                                                                      |               |                     |                           |                                 |        |
| 16 17 18 19 20 21 22                                      |                                                                                      |               |                     |                           |                                 |        |
| 23 24 25 26 27 28 29                                      |                                                                                      |               |                     |                           |                                 |        |
| 30 <b>31</b> 1 2 3 4 5                                    |                                                                                      |               |                     |                           |                                 |        |
|                                                           |                                                                                      |               |                     |                           |                                 |        |
| Mod Latihan                                               |                                                                                      |               |                     |                           |                                 |        |
| Pilih Mod Latihan                                         |                                                                                      |               |                     |                           |                                 |        |
| Pegawai Penilai                                           |                                                                                      |               |                     |                           |                                 |        |
| Sila pilih PP                                             |                                                                                      |               |                     |                           |                                 |        |
| Cipta Nombor Kumpulan Kembali                             |                                                                                      |               |                     |                           |                                 |        |

8. Pilih Mod Latihan. Mod Latihan adalah merujuk kepada kelulusan pentauliahan.

| =                                      | Sistem Pengurusan Integrasi Kemahiran Malaysia<br>Kuasai Kemahiran Kuasai Masa Depan |                 | Ke                | enali MySPIKE Panduar       |                    |
|----------------------------------------|--------------------------------------------------------------------------------------|-----------------|-------------------|-----------------------------|--------------------|
| Daftar Kumpulan                        |                                                                                      | 🖷 Laman Utama 🗄 | 🖗 Dashboard SLaPB | > 🗋 Senarai Program Modular | > 嶜 Senarai Kumpul |
| Pusat Latihan JPK                      |                                                                                      |                 |                   |                             |                    |
| Kod Pusat : T00004                     |                                                                                      |                 |                   |                             |                    |
| Nama Pusat : Pusat Latihan JPK         |                                                                                      |                 |                   |                             |                    |
| Nama/Kod Program Modular               |                                                                                      |                 |                   |                             |                    |
| TRY 1 MODULAR [M-1-11]                 |                                                                                      |                 |                   |                             |                    |
| Papar Senarai CU                       |                                                                                      |                 |                   |                             |                    |
| Jam Seminggu                           |                                                                                      |                 |                   |                             |                    |
| 40                                     |                                                                                      |                 |                   |                             |                    |
| Tarikh Mula                            |                                                                                      |                 |                   |                             |                    |
| 27-09-2021                             |                                                                                      |                 |                   |                             |                    |
| Tarikh Tamat                           |                                                                                      |                 |                   |                             |                    |
| 31-01-2022                             |                                                                                      |                 |                   |                             |                    |
| Mod Latihan                            |                                                                                      |                 |                   |                             |                    |
| Pilih Mod Latihan                      |                                                                                      |                 |                   |                             |                    |
| Pilih Mod Latihan<br>Sepenuh Masa (FT) |                                                                                      |                 |                   |                             |                    |
| Pegawai Penilai                        |                                                                                      |                 |                   |                             |                    |
| Sila pilih PP                          |                                                                                      |                 |                   |                             |                    |
| Cipta Nombor Kumpulan Kembali          |                                                                                      |                 |                   |                             |                    |
|                                        |                                                                                      |                 |                   |                             |                    |
|                                        |                                                                                      |                 |                   |                             |                    |
|                                        |                                                                                      |                 |                   |                             |                    |

9. Pilih PP. Nama PP akan muncul di paparan sekiranya telah mendapat kelulusan PPKSPP CIAST bagi program berkaitan dan PP tidak dilantik untuk kumpulan pelatih modular yang masih aktif.

| ≡                                 | Sistem Pengurusan Integrasi Kemahiran Malaysia<br>Kuasai Kemahiran Kuasai Masa Depan | Kenali MySPIKE Panduan                                                          |
|-----------------------------------|--------------------------------------------------------------------------------------|---------------------------------------------------------------------------------|
| Daftar Kumpulan                   |                                                                                      | 🖷 Laman Utama > 🏘 Dashboard SLaPB 🗦 🌔 Senarai Program Modular 🏱 👹 Senarai Kumpu |
| Pusat Latihan JPK                 |                                                                                      |                                                                                 |
| Kod Pusat : T00004                |                                                                                      |                                                                                 |
| Nama Pusat : Pusat Latihan JPK    |                                                                                      |                                                                                 |
| Nama/Kod Program Modular          |                                                                                      |                                                                                 |
| TRY 1 MODULAR [M-1-11]            |                                                                                      |                                                                                 |
| Papar Senarai CU                  |                                                                                      |                                                                                 |
| Jam Seminggu                      |                                                                                      |                                                                                 |
| 40                                |                                                                                      |                                                                                 |
| Tarikh Mula                       |                                                                                      |                                                                                 |
| 27-09-2021                        |                                                                                      |                                                                                 |
| Tarikh Tamat                      |                                                                                      |                                                                                 |
| 31-01-2022                        |                                                                                      |                                                                                 |
| Mod Latihan                       |                                                                                      |                                                                                 |
| Sepenuh Masa (FT)                 |                                                                                      |                                                                                 |
| Pegawai Penilai                   |                                                                                      |                                                                                 |
| Sila pilih PP                     |                                                                                      |                                                                                 |
| Sila pilih PP<br>NORHISYAM DASUKI |                                                                                      |                                                                                 |
|                                   |                                                                                      |                                                                                 |

### 10. Klik Cipta Nombor Kumpulan.

| E                                                    | Sistem Pengurusan Integrasi Kemahiran Malaysia<br>Kuasai Kemahiran Kuasai Masa Depan |               |                   | Kenali MySPIKE     | Pandi       |                      | PPB T00004        |
|------------------------------------------------------|--------------------------------------------------------------------------------------|---------------|-------------------|--------------------|-------------|----------------------|-------------------|
| Daftar Kumpulan                                      |                                                                                      | 🕷 Laman Utama | B Dashboard SLaPE | 3 🕞 🗋 Senarai Prog | ram Modular | 🗧 📽 Senarai Kumpulan | > Daftar Kumpular |
| Pusat Latihan JPK                                    |                                                                                      |               |                   |                    |             |                      | -                 |
| Kod Pusat : T00004<br>Nama Pusat : Pusat Latihan JPK |                                                                                      |               |                   |                    |             |                      |                   |
| Nama/Kod Program Modular                             |                                                                                      |               |                   |                    |             |                      |                   |
| TRY 1 MODULAR [M-1-11]                               |                                                                                      |               |                   |                    |             |                      |                   |
| Papar Senarai CU                                     |                                                                                      |               |                   |                    |             |                      |                   |
| Jam Seminggu                                         |                                                                                      |               |                   |                    |             |                      |                   |
| 40                                                   |                                                                                      |               |                   |                    |             |                      |                   |
| Tarikh Mula                                          |                                                                                      |               |                   |                    |             |                      |                   |
| 27-09-2021                                           |                                                                                      |               |                   |                    |             |                      |                   |
| Tarikh Tamat                                         |                                                                                      |               |                   |                    |             |                      |                   |
| 31-01-2022                                           |                                                                                      |               |                   |                    |             |                      |                   |
| Mod Latihan                                          |                                                                                      |               |                   |                    |             |                      |                   |
| Sepenuh Masa (FT)                                    |                                                                                      |               |                   |                    |             |                      | ~                 |
| Pegawai Penilai                                      |                                                                                      |               |                   |                    |             |                      |                   |
| NORHISYAM DASUKI                                     |                                                                                      |               |                   |                    |             |                      | ~                 |
| Cipta Nombor Kumpulan Kembali                        |                                                                                      |               |                   |                    |             |                      |                   |
|                                                      |                                                                                      |               |                   |                    |             |                      |                   |

11. Nombor Kumpulan akan dicipta seperti di paparan. Klik Kembali untuk memaparkan senarai kumpulan.

| ≡                    | Sistem Pengurusan Integrasi Kemahiran Malaysia<br>Kuasai Kemahiran Kuasai Masa Depan |                 | Kenali MySPIK                      |                |
|----------------------|--------------------------------------------------------------------------------------|-----------------|------------------------------------|----------------|
| Daftar Kumpulan      |                                                                                      | 希 Laman Utama > | 🏚 Dashboard SLaPB 🚿 🗋 Senarai Prog | ıram Modular 🤌 |
| Lihat Kumpulan       |                                                                                      |                 |                                    |                |
| Kemaskini Hapus      |                                                                                      |                 |                                    |                |
| No Kumpulan          | T00004-M-1-11-2021(M1)FT Nombor Kumpulan                                             |                 |                                    |                |
| Nama PB              | Pusat Latihan JPK [T00004]                                                           |                 |                                    |                |
| Program              | TRY 1 MODULAR [M-1-11]                                                               |                 |                                    |                |
| Jam Seminggu         | 40 jam                                                                               |                 |                                    |                |
| Tarikh Mula          | 27-09-2021                                                                           |                 |                                    |                |
| Tarikh Tamat         | 31-01-2022                                                                           |                 |                                    |                |
| Tempoh Latihan       | 126 hari                                                                             |                 |                                    |                |
| Tahun Batch          | 2021                                                                                 |                 |                                    |                |
| Tarikh Jana Kumpulan | 18-09-2021                                                                           |                 |                                    |                |
| Status Daftar        | Pending Payment                                                                      |                 |                                    |                |
| Kembali              |                                                                                      |                 |                                    |                |

12. Senarai Kumpulan Program Modular akan dipaparkan. Klik **Senarai Pelatih** untuk merekod nama pelatih.

| =                               |                                                                                                    | Sistem Peng<br>Kai | gurusan Integrasi Kemahira<br>sai Kemahiran Kuasai Masa Depan | an Malaysia          |                 | Kenali MySPIKE                | Pandua                                       | PPB T00004                    |
|---------------------------------|----------------------------------------------------------------------------------------------------|--------------------|---------------------------------------------------------------|----------------------|-----------------|-------------------------------|----------------------------------------------|-------------------------------|
| Ser                             | arai Kumpulan Program                                                                                                    | Modular            |                                                               |                      |                 | # Laman Utama 🕞 🍘 Dashboard S | LaPB > 10 Senarai Progra                     | am Modular > Senaral Kumpular |
| Daf                             | tar Kumpulan                                                                                                    |                    |                                                               |                      |                 |                               |                                              | -                             |
| Kod<br>Nam<br>Seni<br>Da<br>Men | Pusat : T00004<br>a Pusat : Pusat Latihan JPK<br>a Modular (Kod Modular) : TRY 1 MODUL<br>erai CUWIA : IT-030-5:2013-C05<br>dar Kumpulan Bahanu<br>apankan 1-4 daripada 4 items. | AR [M-1-11]        | Turikh Mula I stilaan                                         | Turkh Turus I alihan | Statue Daffar   | Tarikh, Japa Kumaulan         | Textsian                                     | Doffer Paletik                |
|                                 |                                                                                                    | Semua 🗸            |                                                               |                      |                 |                               |                                              |                               |
| 1                               | T00004-M-1-11-2021(M1)FT                                                                                                    | Sepenuh Masa (FT)  | 27-09-2021                                                    | 31-01-2022           | Pending Payment | 05-09-2021                    | / Pinda                                      | 4) Senaral Pelath             |
| 2                               | T00004-M-1-11[TRY 1<br>MODULAR]-2021(MD1)FT                                                                                                    | Sepenuh Masa (FT)  | 01-07-2021                                                    | 04-11-2021           | Approved Lock   | 01-07-2021                    | <ul> <li>Papar</li> <li>Mohon PPL</li> </ul> | 🖲 Senarai Pelath              |
| 3                               | T00004-M-1-11[TRY 1<br>MODULAR]-2021(MD2)FT                                                                                                    | Sepenuh Masa (FT)  | 01-04-2021                                                    | 19-08-2021           | Approved Lock   | 26-04-2021                    | Papar     Mohon PPL                          | 🖲 Senarai Pelatih             |
| 4                               | T00004-M-1-11[TRY 1<br>MODULAR]-2020(MD1)FT                                                                                                    | Sepenuh Masa (FT)  | 01-04-2021                                                    | 31-08-2021           | Pending Payment | 05-11-2020                    | 🖊 Pinda                                      | Senaral Pelath                |
|                                 |                                                                                                    |                    |                                                               |                      |                 |                               |                                              |                               |

13. Klik **Tambah Pelatih** untuk memasukkan nama pelatih di dalam kumpulan.

|                                                     | Sister                                                                                                    | n <mark>Pengurusan Integrasi Kemahiran Malaysia</mark><br>Kuasai Kemahiran Kuasai Masa Depan |                   | Kenali MySPIKE                     | Pand         | PPB T00004 |  |
|-----------------------------------------------------|----------------------------------------------------------------------------------------------------|----------------------------------------------------------------------------------------------|-------------------|------------------------------------|--------------|------------|--|
| Penda                                               | ftaran Pelatih                                                                                                    | ′B 💈 🛱 Senarai Pr                                                                            | ogram Modular > 🍟 | Senarai Kumpulan 🚿 Senarai Pelatil |              |            |  |
| Penda                                               | - Pendaftaran Pelatih Kumpulan : T00004-M-1-11-2021(M1)FT                                                                                             |                                                                                              |                   |                                    |              |            |  |
| Nama F<br>Kapasit<br>Bil. Pela<br>Pegawa<br>Pelatih | Program : TRY 1 MODULAR [Tauliah Semasa : 01-<br>i Program : 0 / 25<br>atih Kumpulan Ini : 0<br>ai Penilai (PP) : NORHISYAM DASUKI<br>Per PP : 0 / 25 | .11-2020 - 31-10-2023]                                                                       |                   |                                    |              |            |  |
| Bil                                                 | Nama Pelatih                                                                                                    | No Pengenalan                                                                                | Kategori Pelatih  | Fung                               | jsi/Tindakan | Penaja     |  |
|                                                     |                                                                                                    |                                                                                              |                   |                                    |              |            |  |
| Tiada ke                                            | eputusan dijumpai                                                                                                    |                                                                                              |                   |                                    |              |            |  |
| Kembal                                              |                                                                                                    |                                                                                              |                   |                                    |              |            |  |

### 14. Masukkan **nombor kad pengenalan pelatih** dan klik cari.

| E                                            | Sistem Pengurusan Integrasi Kemahiran Malaysia<br>Kuasai Kemahiran Kuasai Masa Depan | Kenali MySPIKE | Panduan |          | PPB T00004             |
|----------------------------------------------|--------------------------------------------------------------------------------------|----------------|---------|----------|------------------------|
| Pendaftaran Semakan Daftar Pelatih           |                                                                                      |                |         | 🍪 Home > | Semakan Daftar Pelatih |
| Semakan Daftar Pelatih                       |                                                                                      |                |         |          | -                      |
| Masukkan No. Kad Pengenalan/Passport 5522342 | 252523 Cari                                                                          |                |         |          |                        |
|                                              |                                                                                      |                |         |          |                        |
|                                              |                                                                                      |                |         |          |                        |
|                                              |                                                                                      |                |         |          |                        |
|                                              |                                                                                      |                |         |          |                        |
|                                              |                                                                                      |                |         |          |                        |
|                                              |                                                                                      |                |         |          |                        |
|                                              |                                                                                      |                |         |          |                        |
|                                              |                                                                                      |                |         |          |                        |
|                                              |                                                                                      |                |         |          |                        |
|                                              |                                                                                      |                |         |          |                        |

### 15. Masukkan **maklumat lengkap pelatih** dan klik **Simpan**.

| ≡                                         | Sistem Pengurusan Integrasi Kemahiran Malaysia<br>Kuasai Kemahiran Kuasai Masa Depan | Kenali MySPIKE |
|-------------------------------------------|--------------------------------------------------------------------------------------|----------------|
| Daftar Pelatih                            |                                                                                      | 🍰 Home         |
| Pendaftaran Pelatih                       |                                                                                      |                |
| Pendaftaran Rekod Pelatih                 |                                                                                      |                |
| PELAJAR 1                                 |                                                                                      |                |
| No. Kad Pengenalan                        |                                                                                      |                |
| 552234252523                              |                                                                                      |                |
| No. Telefon                               |                                                                                      |                |
| 0188888888                                |                                                                                      |                |
| Kategori Pelatih                          |                                                                                      |                |
| Tempatan                                  |                                                                                      |                |
| Alamat Rumah                              |                                                                                      |                |
| NO 88 JALAN PERMATA BARU                  |                                                                                      |                |
|                                           |                                                                                      |                |
|                                           |                                                                                      |                |
|                                           |                                                                                      |                |
| Poskod                                    |                                                                                      |                |
| 57000                                     |                                                                                      |                |
| Negara Asal - Pelatih Antarabangsa Sahaja |                                                                                      |                |
| Pilih                                     |                                                                                      |                |
|                                           |                                                                                      |                |
| Email                                     |                                                                                      |                |
|                                           |                                                                                      |                |
| Jantina                                   |                                                                                      |                |
| Perempuan                                 |                                                                                      |                |
| OKU (Cacat)                               |                                                                                      |                |
| Tidak                                     |                                                                                      |                |
| Kaum                                      |                                                                                      |                |
| MELAYU                                    |                                                                                      |                |
| Status Kahwin                             |                                                                                      |                |
| Bujang                                    |                                                                                      |                |
| Agama                                     |                                                                                      |                |
| Islam                                     |                                                                                      |                |
| Kelulusan Akademik Tertinggi              |                                                                                      |                |
| Lepasan Sijil selain SPM                  |                                                                                      |                |
| Tahun Pengambilan SPM                     |                                                                                      |                |
| 2018                                      |                                                                                      |                |
| Simpan Batal                              |                                                                                      |                |
|                                           |                                                                                      |                |

16. Maklumat pelatih akan dipaparkan di dalam kumpulan. Untuk penambahan pelatih seterusnya, klik **Tambah Pelatih** dan **ulang langkah 14-15**.

| ≡                                                                                                    |                                                                                                    | Sistem Pengurusan Integrasi Kemahiran Malaysia<br>Kuasai Kemahiran Kuasai Masa Depan |                  | Kenali MySPIKE Pandu | an                                 |  |  |  |
|----------------------------------------------------------------------------------------------------|----------------------------------------------------------------------------------------------------|--------------------------------------------------------------------------------------|------------------|----------------------|------------------------------------|--|--|--|
| Penda                                                                                                    | 'endaftaran Pelatih 🏶 Laman Utama > 🎕 Dashboard SLaPB > 🖱 Senarai Program Modular > 👹 Senarai Kumpu |                                                                                      |                  |                      |                                    |  |  |  |
| Pend                                                                                                    | Pendaftaran Pelatih Kumpulan : T00004-M-1-11-2021(M1)FT                                             |                                                                                      |                  |                      |                                    |  |  |  |
| Nama Program : TRY 1 MODULAR [Tauliah Semasa : 01-11-2020 - 31-10-2023]<br>Kapasiti Program : 1 / 25<br>Bil. Pelatih Kumpulan Ini : 1<br>Pegawai Penilai (PP) : NORHISYAM DASUKI<br>Pelatih Per PP : 1 / 25<br>Tambah Pelatih |                                                                                                    |                                                                                      |                  |                      |                                    |  |  |  |
| Bil                                                                                                    | Nama Pelatih                                                                                        | No Pengenalan                                                                        | Kategori Pelatih | Fungsi/Tindakan      | Penaja                             |  |  |  |
|                                                                                                    |                                                                                                    |                                                                                      |                  |                      |                                    |  |  |  |
| 1                                                                                                    | PELAJAR 1                                                                                           | 552234252523                                                                         | Tempatan         | ✔ Pinda â Padam      | <ul> <li>Senarai Penaja</li> </ul> |  |  |  |
| Kemba                                                                                                    | W                                                                                                   |                                                                                      |                  |                      |                                    |  |  |  |

17. Selepas semua nama pelatih dimasukkan di dalam sistem, bayaran pendaftaran perlu dibuat oleh Penyelaras PB /PPB dalam tempoh sekurang-kurangnya 7 hari sebelum latihan bermula. Sistem akan menyekat bayaran pendaftaran sekiranya melebihi tempoh 7 hari sebelum latihan bermula.

#### **BAYARAN PENDAFTARAN PELATIH**

1. Pada Menu Utama klik **SLaPB > Pendaftaran Pelatih Program Modular > Bayaran Pendaftaran Pelatih** 

|                  | ≡                            | Kenali MySPIKE                        | PPB T00004    |
|------------------|------------------------------|---------------------------------------|---------------|
| MENU UTAMA       |                              |                                       | 🍰 Laman Utama |
| Pengguna         | Dashboard Pentauliahan SLaPB |                                       |               |
| 1 SLaPB          | Pusat Bertauliah             | 2 Pendaftaran Pelatih Program Modular |               |
| SLDN             | Maklumat PB                  | Program Modular                       |               |
| â ррт            | Program PB                   | Pra Daftar Antarabangsa               |               |
| 🖈 Penarafan TVET | Program PB PPT               | 3 Bayaran Pendaftaran Pelatih         |               |
|                  | TVET Module                  | Bayaran Ulang Nilai                   |               |
|                  | Kredit Modul                 | Pertukaran PP/PPD                     |               |
|                  | Personel PB                  | Permohonan Ulang Nilai Kredit         |               |
|                  | Senarai Pelatih              | Pindaan Status Pelatih Semasa         |               |

2. Bayaran boleh dibuat melalui empat (4) kaedah iaitu **secara atas talian (***Online Payment***), Bank Deraf, Kiriman Wang** atau **Pesanan Tempatan**.

| ≡                | 2                                                          | istem Pengurusan Integrasi Kemahiran Malaysi<br>Kuasai Kemahiran Kuasai Masa Depan | ð          | Kenalii MySPIKE                                    | PPB T00004                 |
|------------------|------------------------------------------------------------|------------------------------------------------------------------------------------|------------|----------------------------------------------------|----------------------------|
| Bayara           | n Pendaftaran Pelatih                                      |                                                                                    |            | 🕷 Laman Utama > 🍰 Dashboard SLaPB 🌫 🎪 Senarai Kump | ulan > Bayaran Pendaftaran |
| Maklum<br>Jumlah | at Kumpulan : T10004-M-11-2021(M1)FT<br>Perlu Bayar RM 100 | _                                                                                  |            |                                                    | -                          |
| Bayarar          | Lain Bayaran Online                                        |                                                                                    |            |                                                    |                            |
| Klik Butan       | g "Bayaran Lain" untuk masukkan maklumat bayaran selai     | n ONLINE PAYMENT.                                                                  |            |                                                    |                            |
| Bil.             | No Resit                                                   | Jenis Bayaran                                                                      | No Rujukan | Jumlah (RM)                                        | Tindakan                   |
|                  |                                                            | Semua 🗸                                                                            |            |                                                    |                            |
| Tiada ke         | putusan dijumpai                                           |                                                                                    |            |                                                    |                            |
|                  |                                                            |                                                                                    |            |                                                    |                            |
| Sila pastik      | an amaun bayaran sama dengan jumlah perlu dibayar.         |                                                                                    |            |                                                    |                            |

3. Contoh bayaran yang dipilih oleh Penyelaras adalah bayaran secara kiriman wang. Klik Bayaran Lain untuk memasukkan maklumat bayaran.

| ≡                |                                                               | Sistem Pengurusan Integrasi Kemahiran Malaysi<br>Kasai Kemahiran Kasai Masa Depan | 8          | Kenali MySPIKE                                      | PPB T00004                        |
|------------------|---------------------------------------------------------------|-----------------------------------------------------------------------------------|------------|-----------------------------------------------------|-----------------------------------|
| Bayar            | an Pendaftaran Pelatih                                        |                                                                                   |            | 🕯 Laman Utama > 🏨 Dashtoard SLaPB > 🏨 Senarai Kumpu | l <b>an</b> > Bayaran Pendaftaran |
| Maklun<br>Jumlah | nat Kumpulan : T10004-M-11-2021(M1)FT<br>I Perlu Bayar RM 100 |                                                                                   |            |                                                     | -                                 |
| Bayara           | n Lain Bayaran Online                                         |                                                                                   |            |                                                     |                                   |
| Kik Buta         | ng "Bayaran Lain" untuk masukkan maklumat bayaran sela        | in ONLINE PAYMENT.                                                                |            |                                                     |                                   |
| BIL              | No Resit                                                      | Jenis Bayaran                                                                     | No Rujukan | Jumlah (RM)                                         | Tindakan                          |
|                  |                                                               | Semua 🗸                                                                           |            |                                                     |                                   |
| Tiada k          | eputusan dijumpai                                             |                                                                                   |            |                                                     |                                   |
|                  |                                                               |                                                                                   |            |                                                     |                                   |
| Sila past        | ikan amaun bayaran sama dengan jumlah perlu dibayar.          |                                                                                   |            |                                                     |                                   |

4. Skrin di bawah akan dipaparkan.Pilih **Jenis Bayaran** dan **Masukkan No Rujukan Bayaran** dan **Klik Simpan**.

| T00004-M-1-11-2021(M1)FT |          |
|--------------------------|----------|
|                          | -        |
| Jenis Bayaran            |          |
| Kiriman Wang             | <b>*</b> |
| No Rujukan               |          |
| test bayaran             |          |
| Jumlah                   |          |
| 100                      |          |
| Simpan                   |          |
|                          |          |

5. Skrin di bawah akan dipaparkan. Klik butang **Hantar** dan bayaran akan dihantar untuk proses pengesahan kewangan. Klik **Slip Pendaftaran** untuk dicetak.

| ≡                |                                                                          |              |        | ррв                             |
|------------------|--------------------------------------------------------------------------|--------------|--------|---------------------------------|
| Bayar            | Pendaftaran Pelatih                                                      |              |        | 🍰 Home > 🍰 Senarai Kumpulan > S |
| Maklun<br>Jumlah | nat Kumpulan T10004-M-11-2021(M1)FT<br>Perlu Bayar RM: 100               |              |        |                                 |
| Klik Buta        | ng "Bayar" untuk masukkan maklumat bayaran                               |              |        |                                 |
| Bil              | Jenis Bayaran                                                            | No Rujukan   | Jumlah | Tindakan                        |
|                  | Semua                                                                    | •            |        |                                 |
| 1                | Kiriman Wang                                                             | test bayaran | 100    | /1                              |
|                  |                                                                          |              | 100    |                                 |
| Sila pasti       | ikan amaun bayaran sama dengan jumlah perlu bayar<br>Indaftaran Hantar 1 |              |        |                                 |

6. Slip Pendaftaran akan dipaparkan seperti berikut. Proses pendaftaran di dalam sistem MySPIKE selesai.

| R                                                                                       |                                                                                                    | Department of Skill<br>KEMENTERIAN SU<br>Ministry of Human I<br>ARAS 7-8, BLOK D4<br>PUSAT PENTADBIRA<br>62530 PUTRAJAYA, | IS Development T<br>IMBER MANUSIA F<br>Resources, Malaysia F<br>, KOMPLEKS D,<br>N KERAJAAN PERSEKUTUAN, W<br>MALAYSIA | elefon : 03-8886 5000<br>aks : 03-8889 2423<br>mail : jpk@mohr.gov.my<br>Vebsite : www.dsd.gov.my |
|-----------------------------------------------------------------------------------------|----------------------------------------------------------------------------------------------------|----------------------------------------------------------------------------------------------------|----------------------------------------------------------------------------------------------------|---------------------------------------------------------------------------------------------------|
| SLIP                                                                                    | PERMOHONA                                                                                                    | N PENDAFTARAN                                                                                                    | PELATIH                                                                                                    | (JPK/T1002)                                                                                       |
| No. K                                                                                   | Cumpulan                                                                                                    | T10004-M-11                                                                                                    | -2021(M1)FT                                                                                                    |                                                                                                   |
| Kod F                                                                                   | Program                                                                                                    | M-1-11                                                                                                    |                                                                                                    |                                                                                                   |
| Nama                                                                                    | a Program                                                                                                    | TRY 1 MOD                                                                                                    | ULAR                                                                                                    |                                                                                                   |
| Kod (                                                                                   | CU / Nama CU                                                                                                    | 1. IT-030-5:<br>MANAGEME                                                                                                  | 2013-C05 [COMPUTER SYSTEM (                                                                                            | & NETWORK PROJECT                                                                                 |
| Kod WA / Nama WA                                                                        |                                                                                                    |                                                                                                    |                                                                                                    |                                                                                                   |
| Kod V                                                                                   | WA / Nama WA                                                                                                    | -                                                                                                    |                                                                                                    |                                                                                                   |
| Kod V<br>Temp                                                                           | WA / Nama WA<br>poh                                                                                                    | 27-09-2021 s                                                                                                    | ehingga 17-11-2021 (107 Hari)                                                                                          |                                                                                                   |
| Kod V<br>Temp<br>Nama                                                                   | WA / Nama WA<br>poh<br>a PB                                                                                                    | 27-09-2021 s<br>Pusat Latih                                                                                               | ehingga 17-11-2021 (107 Hari)<br>an JPK [T00004]                                                                       |                                                                                                   |
| Kod V<br>Temp<br>Nama<br>Bil Pe                                                         | WA / Nama WA<br>poh<br>a PB<br>elatih Tempata                                                                                                | 27-09-2021 s<br>Pusat Latih                                                                                               | ehingga 17-11-2021 (107 Hari)<br>an JPK [T00004]                                                                       |                                                                                                   |
| Kod V<br>Temp<br>Nama<br>Bil Pe<br>Bil Pe                                               | WA / Nama WA<br>poh<br>a PB<br>elatih Tempatai<br>elatih Antaraba                                                                            | 27-09-2021 s<br>Pusat Latih<br>1 1<br>ngsa : 0                                                                            | ehingga 17-11-2021 (107 Hari)<br>an JPK [T00004]                                                                       |                                                                                                   |
| Kod V<br>Temp<br>Nama<br>Bil Pe<br>Bil Pe<br>Bil Pe                                     | WA / Nama WA<br>poh<br>a PB<br>elatih Tempata<br>elatih Antaraba                                                                             | 27-09-2021 s<br>Pusat Latih<br>n : 1<br>ngsa : 0                                                                          | ehingga 17-11-2021 (107 Hari)<br>an JPK [T00004]                                                                       |                                                                                                   |
| Kod V<br>Temp<br>Nama<br>Bil Pe<br>Bil Pe<br>Bil Pe<br>MAK<br>Bil                       | WA / Nama WA<br>poh<br>a PB<br>elatih Tempata<br>elatih Antaraba<br>LUMAT PELAT<br>Nama                                                      | 27-09-2021 s<br>Pusat Latih<br>n 1<br>ngsa 0<br>TIH                                                                       | ehingga 17-11-2021 (107 Hari)<br>an JPK [T00004]<br>Pengenalan                                                         | Kategori                                                                                          |
| Kod V<br>Temp<br>Nama<br>Bil Pe<br>Bil Pe<br>MAK<br>Bil<br>1                            | WA / Nama WA<br>poh<br>a PB<br>elatih Tempata<br>elatih Antaraba<br>CUMAT PELAT<br>Nama<br>PELAJAR 1                                         | 27-09-2021 s<br>Pusat Latih<br>n : 1<br>ngsa : 0<br>TIH<br>S522342                                                        | ehingga 17-11-2021 (107 Hari)<br>an JPK [T00004]<br>Pengenalan<br>52523                                                | <b>Kategori</b><br>Tempatan                                                                       |
| Kod V<br>Temp<br>Nama<br>Bil Pe<br>Bil Pe<br>MAK<br>Bil<br>1<br>MAKI<br>Bil             | WA / Nama WA<br>poh<br>a PB<br>elatih Tempata<br>elatih Antaraba<br>LUMAT PELAT<br>PELAJAR 1<br>LUMAT PEMB<br>Jenis Ba                       | 27-09-2021 s<br>Pusat Latih<br>n 1<br>ngsa 0<br>TIH<br>S5522342<br>AYARAN                                                 | Pengenalan<br>52523<br>No rujukan                                                                                      | Kategori<br>Tempatan<br>Amaun(RM)                                                                 |
| Kod V<br>Temp<br>Nama<br>Bil Pe<br>Bil Pe<br>MAK<br>Bil<br>1<br>MAK                     | WA / Nama WA<br>poh<br>a PB<br>elatih Tempata<br>elatih Antaraba<br>CLUMAT PELAT<br>Nama<br>PELAJAR 1<br>LUMAT PEMB<br>Jenis Ba              | 27-09-2021 s<br>Pusat Latih<br>n 1<br>ngsa 0<br>TIH<br>S5522342<br>AYARAN<br>yaran                                        | Pengenalan<br>52523<br>No rujukan                                                                                      | Kategori<br>Tempatan<br>Amaun(RM)                                                                 |
| Kod V<br>Temp<br>Nama<br>Bil Pe<br>Bil Pe<br>Bil Pe<br>Bil<br>1<br>Bil<br>1<br>Bil<br>1 | WA / Nama WA<br>poh<br>a PB<br>elatih Tempata<br>elatih Antaraba<br>CLUMAT PELAT<br>Nama<br>PELAJAR 1<br>LUMAT PEMB<br>Jenis Ba<br>Kiriman V | 27-09-2021 s<br>Pusat Latih<br>n 1<br>ngsa 0<br>TIH<br>S5522342<br>AYARAN<br>yaran<br>Vang                                | Pengenalan<br>52523<br>No rujukan<br>test bayaran                                                                      | Kategori<br>Tempatan<br>Amaun(RM)<br>100                                                          |

#### Nota:

Sila kepilkan slip ini bersama-sama dokumen pembayaran (Pesanan Tempatan atau Draf Bank atau Kiriman Wang)

Pelatih disahkan berdaftar setelah resit pendaftaran dikeluarkan (status Approve Lock) Slip ini adalah janaan komputer dan tidak memerlukan tandatangan

### PENGESAHAN PENDAFTARAN PELATIH

- 1. Pelatih disahkan berdaftar setelah pembayaran diproses oleh JPK dan berstatus *Approved Lock*.
- 2. Kaedah Pengesahan Pendaftaran Pelatih (*Approved Lock*) adalah seperti berikut:

| Bil   | Bayaran                                         | Pengesahan Pendaftaran Pelatih<br>(Approved Lock)                                                                                                    | Resit                                                                                                    |
|-------|-------------------------------------------------|----------------------------------------------------------------------------------------------------|----------------------------------------------------------------------------------------------------|
| 1.    | Secara atas talian<br>( <i>Online Payment</i> ) | Pengesahan Pendaftaran akan dibuat<br>melalui sistem sistem selepas bayaran<br>dibuat.                                                                                                    | Resit asal dan salinan<br>boleh dijana dan<br>dimuaturun melalui<br>sistem.                                                                       |
| 2.    | Pesanan Tempatan                                | PB perlu mengemukakan Slip Pendaftaran<br>yang dicetak dari sistem MySPIKE kepada<br>JPK.                                                                                                    | Resit asal akan dipos<br>kepada PB manakala resit<br>salinan boleh dimuaturun<br>melalui sistem MySPIKE<br>selepas pengesahan<br>dibuat oleh JPK. |
| 3. 4. | Bank Deraf<br>Kiriman Wang                      | <ul> <li>PB perlu mengemukakan perkara berikut kepada JPK bagi tujuan pengesahan pendaftaran pelatih:</li> <li>1. Slip Pendaftaran yang dicetak dari sistem MySPIKE</li> <li>2. Bank Deraf / Kiriman Wang atas nama Ketua Pengarah Pembangunan Kemahiran</li> <li>3. Borang Senarai Semak Pendaftaran Pelatih (JPK/PENDAFTARAN/01/P4) (dimuaturun dari laman sesawang JPK, www.dsd.gov.my)</li> </ul> | Resit asal akan dipos<br>kepada PB manakala resit<br>salinan boleh dimuaturun<br>melalui sistem MySPIKE<br>selepas pengesahan<br>dibuat oleh JPK. |